# Manage Club Officers - Create A New Assignment

This guide is essential for anyone involved in managing club officers within the Lions International framework, streamlining the process of assigning roles at various organizational levels. It provides clear instructions on how to effectively use the Lion Portal to assign club officers, ensuring that all necessary positions are filled for smooth club operations. Additionally, the guide emphasizes the importance of proper title permissions and offers tips for efficient management, making it a valuable resource for leaders within the Lions community. By following this guide, users can enhance their club's leadership structure and ensure compliance with organizational requirements.

Tip! This shows how to assign officers for your club. The process to assign officers at the district or multiple district follows the same system steps, the list of titles will change based on the level.

Officers can be assigned for the **current** year. These will become effective immediately and end on June 30th. **Upcoming** year will become effective on July 1st of the next Lion year and end on June 30th of that Lion year.

Alert! To assign officers you must have a title that gives you this permission.

Titles that can assign officers at the individual Club level are:

Club President

(i)

/!\

- Club Secretary
- Club Administrator
- District Administrator can assign officers for your Club

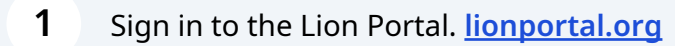

#### 2 Click "MY CLUB"

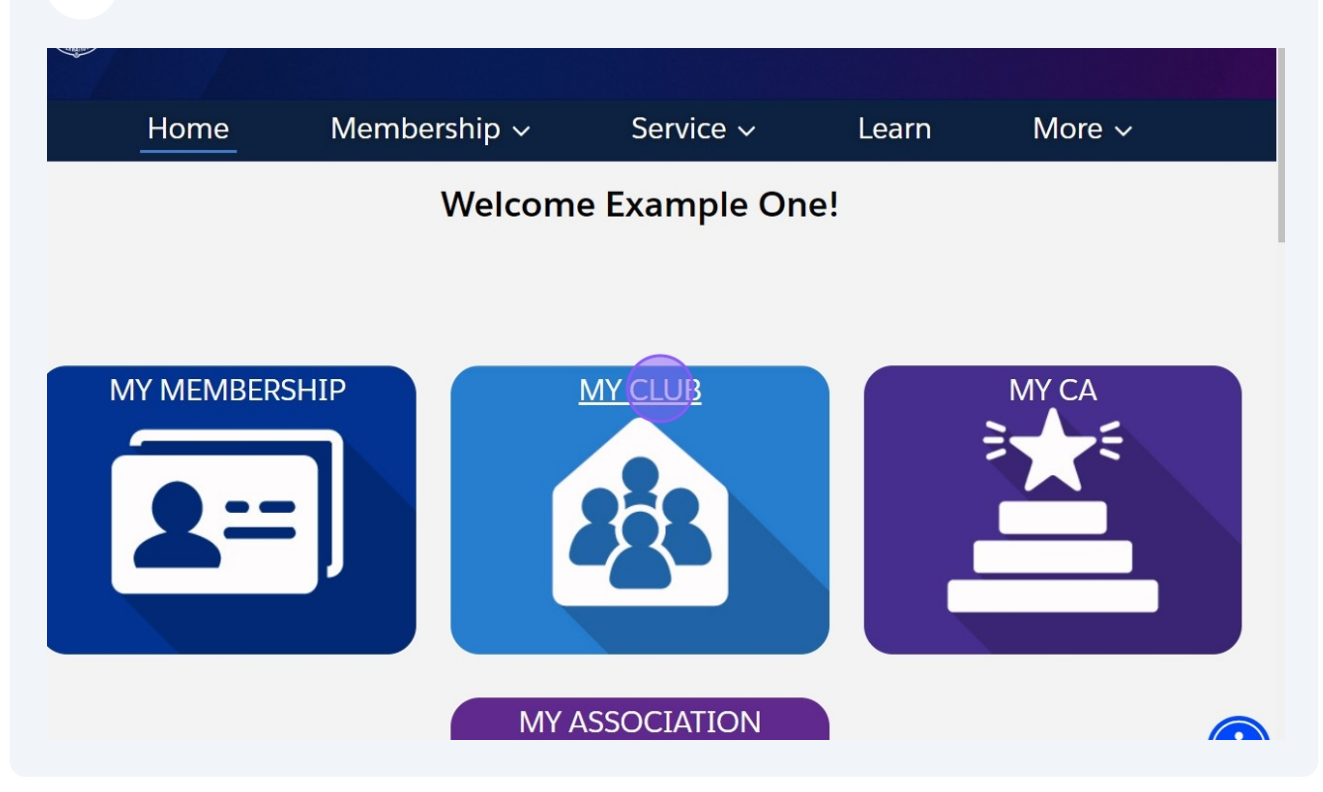

# **Create Officer Assignment**

| <b>3</b> Click "Mana                  | age Club Officers"                                |                              |
|---------------------------------------|---------------------------------------------------|------------------------------|
|                                       | Naperville, Illin<br>United States                | ois 60565                    |
| • Details Data Export                 | Club Statements Club Service Acti                 | vities More Member Club Acti |
| count Name<br>ample Club For Training | Type 🕚<br>Lions Club                              | Manage Club Members          |
| rent Account    strict 1 J            | Active Member Count<br>50                         |                              |
| gion or Zone 🕕                        | Club Specialty <b>1</b><br>Cultural               | Manage Club Officers         |
| on ID 🚯                               | Club Sub-Specialty 🚯                              |                              |
| uth Programs 🕚                        | Specialty Description ①<br>Arts and Entertainment | Manage Cub Club<br>Leader    |
|                                       | Charter Established Date                          |                              |
| Club Details                          |                                                   | Manage Delegates             |
| no cangato de                         | 147-1 12                                          |                              |

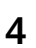

#### Click "Create New Assignment"

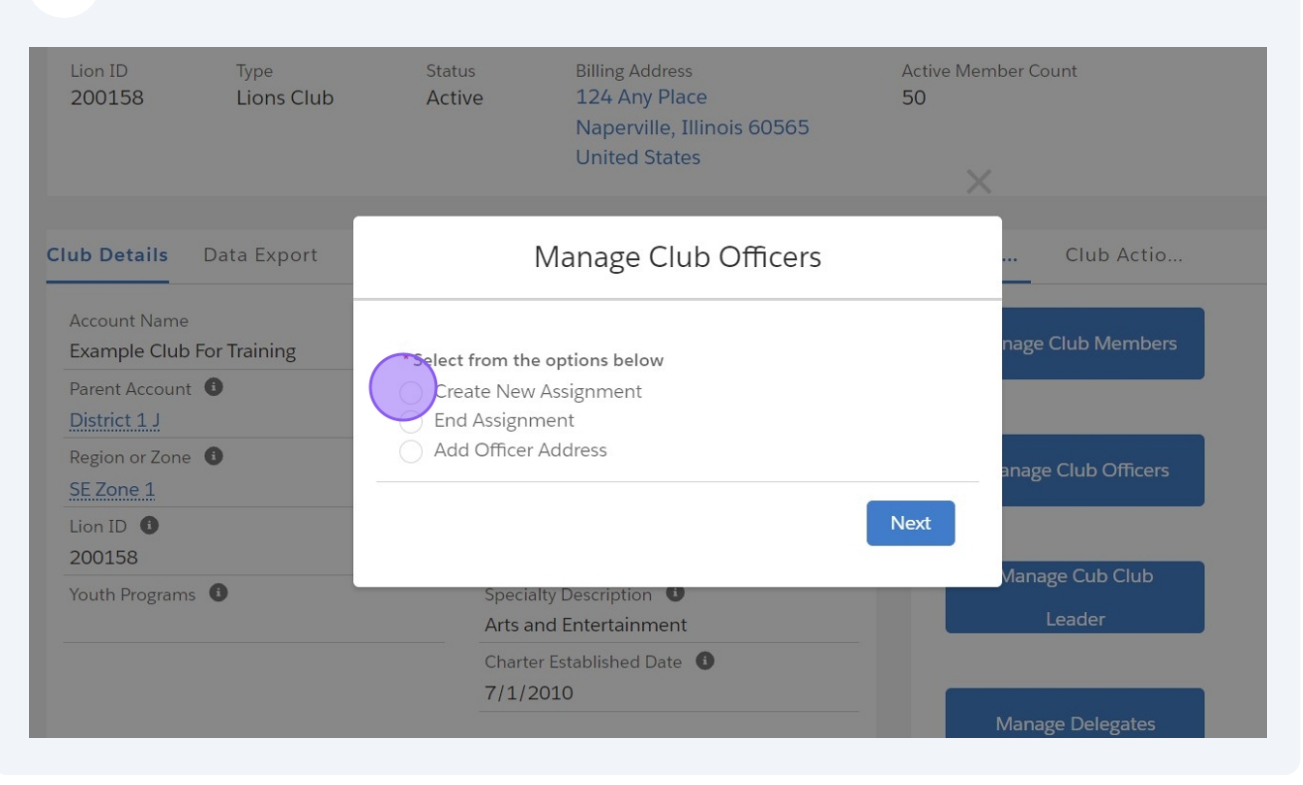

|                                                         | Sinted States                                                                                            |                     |
|---------------------------------------------------------|----------------------------------------------------------------------------------------------------|---------------------|
| <b>Details</b> Data Export                              | Manage Club Officers                                                                                     | Club Actio          |
| count Name<br>ample Club For Training<br>rent Account ① | <ul> <li>Select from the options below</li> <li>Create New Assignment</li> <li>End Assignment</li> </ul> | nage Club Members   |
| gion or Zone ①                                          | Add Officer Address                                                                                      | anage Club Officers |
| 0158<br>uth Programs ①                                  | Specialty Description 🙂                                                                                  | Manage Cub Club     |
|                                                         | Arts and Entertainment<br>Charter Established Date ①<br>7/1/2010                                         | Leader              |
| Club Details                                            |                                                                                                    | Manage Delegates    |
| escription                                              | Website                                                                                                  |                     |

6

Click "Current Lion Year" to create an immediate assignment. Click "Upcoming Lion Year" to enter next year assignments; effective on July 1st.

| 200158                             | Lions Club   | Active          | 124 Any Place<br>Naperville, Illinois 60565<br>United States | 50     | ×                   |
|------------------------------------|--------------|-----------------|--------------------------------------------------------------|--------|---------------------|
| Club Details                       | Data Export  |                 | Manage Club Officers                                         |        | Club Actio          |
| Account Name<br>Example Club       | For Training | When Should 1   | This Assignment Begin?                                       |        | nage Club Members   |
| Parent Account<br>District 1 J     | • •          | Current Lic     | n Year                                                       |        |                     |
| Region or Zone<br><u>SE Zone 1</u> | • •          | Upcoming        | Lion Year                                                    |        | anage Club Officers |
| Lion ID <b>1</b><br>200158         |              |                 | Previou                                                      | s Next |                     |
| Youth Program                      | s 🚯          | Speci<br>Arts a | any Description 😈                                            |        | Leader              |
|                                    |              | Chart<br>7/1/   | er Established Date <b>③</b><br>2010                         |        |                     |
| ✓ Club Det                         | ails         |                 |                                                              |        | Manage Delegates    |

|                                                           | office states                                    |                     |
|-----------------------------------------------------------|--------------------------------------------------|---------------------|
| Details Data Export                                       | Manage Club Officers                             | Club Actio          |
| count Name<br>ample Club For Training                     | When Should This Assignment Begin?               | nage Club Members   |
| rent Account ①<br>strict 1 J<br>rgion or Zone ①<br>Zone 1 | •<br>• Current Lion Year<br>• Upcoming Lion Year | anage Club Officers |
| on ID 0<br>)0158                                          | Previous                                         | Manage Cub Club     |
| uth Programs 😈                                            | Arts and Entertainment                           | Leader              |
|                                                           | Charter Established Date ① 7/1/2010              | Manage Delegates    |
| Club Details                                              |                                                  |                     |
| escription                                                | Website                                          |                     |

| on ID<br><b>)0158</b>      | Type<br>Lions Club | Status<br>Active           | Billing Address<br>124 Any Place<br>Naperville, Illinois 60565<br>United States | Active Men<br>50 | nber Count          |
|----------------------------|--------------------|----------------------------|---------------------------------------------------------------------------------|------------------|---------------------|
|                            |                    |                            | Manage Club Officers                                                            |                  |                     |
| Details                    | Data Export        |                            |                                                                                 |                  | Club Actio          |
| count Name                 | For Training       | What is the Off            | ficer and Title Type for this title?                                            |                  | nage Club Members   |
| rent Account<br>strict 1 J | 0                  | None                       |                                                                                 | ÷                |                     |
| gion or Zone<br>Zone 1     | 0                  | * Title Type 🚯<br>Official |                                                                                 | \$               | anage Club Officers |
| on ID 🕕<br>00158           |                    | None                       |                                                                                 |                  | Manage Cub Club     |
| uth Programs               | • •                | Officer<br>Administrator   | ar Established Data                                                             |                  | Leader              |
|                            |                    | 7/1/2                      | 2010                                                                            |                  | Manage Delegates    |

#### 8 Click this dropdown to select "Officer" or "Administrator" title type.

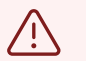

#### Alert!

**Official** titles provide the permissions to perform action in and view member data in the Lion Portal.

Local titles are specific to only your club and do not provide access to actions or data above the non-officer level.

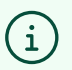

#### Tip!

Every Club should assign:

- Club President
- Club Treasurer
- Club Secretary
- Club Administrator

Every District and Multiple District is encouraged to assign a District or Multiple District Administrator. These positions can assist and perform functions for the Clubs under their hierarchy.

|                         | United States                                      | _                   |
|-------------------------|----------------------------------------------------|---------------------|
|                         | Manage Club Officers                               |                     |
| Details Data Export     |                                                    | Club Actio          |
| ount Name               | What is the Officer and Title Type for this title? |                     |
| mple Club For Training  | * Officer Type                                     | nage Club Members   |
| ent Account 🕚           | Officer 🖕                                          |                     |
| trict 1 J               | * Title Type                                       |                     |
| ion or Zone 🕚<br>Zone 1 | Official $($                                       | anage Club Officers |
| ID 🚯                    |                                                    |                     |
| 158                     | Previous                                           | Manage Cub Club     |
| th Programs 🕚           |                                                    | Leader              |
|                         | None                                               |                     |
|                         | Official                                           |                     |
|                         | Local                                              | Manage Delegates    |
| Club Details            |                                                    |                     |
| scription               | Website                                            | ( <del>*</del>      |

#### 10 Click "Next"

|                         | United States                                      |                     |
|-------------------------|----------------------------------------------------|---------------------|
|                         | Manage Club Officers                               |                     |
| Details Data Export     |                                                    | Club Actio          |
| count Name              | What is the Officer and Title Type for this title? |                     |
| ample Club For Training | * Officer Type                                     | nage Club Members   |
| rent Account            | Officer *                                          |                     |
| gion or Zone 🕕          | * Title Type 🚯                                     |                     |
| Zone 1                  | Official 🗘                                         | anage Club Officers |
| on ID 🕕                 |                                                    | -                   |
| 00158                   | Previous Nex:                                      | Manage Cub Club     |
| uth Programs 🕚          |                                                    | Leader              |
|                         | Charter Established Date 0                         |                     |
|                         | 7/1/2010                                           |                     |
|                         |                                                    | Manage Delegates    |
| Club Details            |                                                    |                     |
| escription              | Website                                            |                     |

# **11** Click this dropdown to show the list of official titles which can be assigned.

| Enter                                                 |                          |                                                                                                   |                     |
|-------------------------------------------------------|--------------------------|---------------------------------------------------------------------------------------------------|---------------------|
| on ID<br>00158                                        | Type<br>Lions Club       | Statue Billing Address<br>Manage Club Officers                                                    | Active Momber Count |
| ) Details                                             | Data Export              | * Officer Title                                                                                   | Club Actio          |
| count Name<br>ample Club<br>rent Accoun<br>strict 1 J | e<br>D For Training<br>t | Active Members<br>50 of 50 items • 0 items selected                                               | nage Club Members   |
| gion or Zone<br>Zone 1<br>on ID ①<br>00158            | • 0                      | Club Director<br>Club First Vice President<br>Club LCIF Coordinator<br>Club Marketing Chairperson | anage Club Officers |
| uth Program                                           | ns <b>O</b>              | Club Membership Chairperson<br>Club President<br>Club Second Vice President                       | Leader              |

# **12** To select the member for the title scroll through the list or Click the "Search this list..." to search and limit the list.

| on ID Type<br>D0158 Lions (                       | Club Manage Club Officers                                            | Active Momber Count        |
|---------------------------------------------------|----------------------------------------------------------------------|----------------------------|
| Deteile Dete Fre                                  | * Officer Title                                                      |                            |
| count Name<br>ample Club For Training             | Active Members<br>50 of 50 items • 0 items selected                  | nage Club Members          |
| strict 1 J<br>gion or Zone ①<br>Zone 1<br>on ID ① | Full Name     Member ID       Example Member Eight     26691558      | anage Club Officers        |
| 0158<br>uth Programs 🕚                            | Example Member 26691568<br>Eighteen                                  | Manage Cub Club<br>Leader  |
|                                                   | Example Member Eleven 26691561<br>Example Member<br>Fifteen 26691565 | ✓ <i>I</i> anage Delegates |

**13** Type in the text to search bar next to the magnifying glass icon.

### **14** A list of possible matches is shown. Click the radio button to select the member.

|                                           | * Officer Title                                   |           |       |                  |
|-------------------------------------------|---------------------------------------------------|-----------|-------|------------------|
| ub Details Data Export                    | Club President                                    |           | ÷     | Club Actio       |
| Account Name<br>Example Club For Training | Active Members<br>4 of 4 items • 0 items selected | d         | nag   | e Club Members   |
| District 1 J                              | Q one                                             | 0         |       |                  |
| Region or Zone ①<br>SE Zone 1             | Full Name 🗸 🗸                                     | Member ID | ∼ ana | ge Club Officers |
| Lion ID 0                                 | Example Member Forty-<br>One                      | 26691591  |       |                  |
| Youth Programs 1                          | Example Member One                                | 26691550  | Mar   | lage Cub Club    |
|                                           | Example Member Thirty-<br>One                     | 26691581  | - 5   |                  |
|                                           | Example Member                                    |           | Man   | age Delegates    |
| <ul> <li>Club Details</li> </ul>          |                                                   |           |       |                  |
| Description                               | Website                                           |           |       |                  |

#### Scroll down, if necessary, and Click "Next"

|                                       | 4 of 4 items • I item selected  |               | A                         |
|---------------------------------------|---------------------------------|---------------|---------------------------|
|                                       | Q one                           | ⊗             |                           |
| Details Data Export                   | Full Name 🗸 🗸                   | Member ID 🗸 🗸 | Club Actio                |
| count Name<br>ample Club For Training | C Example Member Forty-<br>One  | 26691591      | nage Club Members         |
| rent Account                          | Example Member One              | 26691550      |                           |
| gion or Zone                          | C Example Member Thirty-<br>One | 26691581      | anage Club Officers       |
| on ID 🕚<br>)0158                      | Example Member<br>Twenty-One    | 26691571      |                           |
| uth Programs 🕚                        |                                 |               | Manage Cub Club<br>Leader |
|                                       |                                 | Previous      |                           |
|                                       |                                 |               | ✓ /anage Delegates        |
| Club Details                          |                                 |               |                           |
| escription                            | Website                         |               |                           |

# **16** If you would like to add a additional address for the officer, select the "Yes" radio button.

| 200158                        | Lions Club   | Active        | 124 Any Place<br>Naperville, Illinois 60565<br>United States | 50   | <                   |
|-------------------------------|--------------|---------------|--------------------------------------------------------------|------|---------------------|
| Club Details                  | Data Export  |               | Manage Club Officers                                         |      | Club Actio          |
| Account Name<br>Example Club  | For Training | Would you lik | e to add an officer address?                                 |      | nage Club Members   |
| Parent Accoun<br>District 1 J | t <b>O</b>   | ()<br>(res    |                                                              |      |                     |
| Region or Zone                | • •          | No            |                                                              |      | anage Club Officers |
| Lion ID <b>3</b><br>200158    |              |               |                                                              | Next |                     |
| Youth Program                 | s 🕕          | Arts          | and Entertainment                                            |      | Leader              |
|                               |              | Char<br>7/1,  | ter Established Date ①                                       |      |                     |
| ✓ Club Det                    | ails         |               |                                                              |      | Manage Delegates    |

|                                                         | United States                             | ×                   |
|---------------------------------------------------------|-------------------------------------------|---------------------|
| Details Data Export                                     | Manage Club Officers                      | Club Actio          |
| count Name<br>ample Club For Training<br>rent Account ① | Would you like to add an officer address? | nage Club Members   |
| strict 1 J<br>gion or Zone ①<br>Zone 1                  | Yes     No                                | anage Club Officers |
| 0158<br>uth Programs                                    |                                           | Manage Cub Club     |
|                                                         | Charter Established Date  7/1/2010        |                     |
| Club Details                                            |                                           | Manage Delegates    |
| escription                                              | Website                                   |                     |

# **18** The member Home address and if there is an existing officer address will be displayed,

| Details Data Export<br>count Name<br>ample Club For Training<br>rent Account<br>strict 1 J<br>gion or Zone<br>Zone 1<br>on ID<br>D0158<br>uth Programs | If the Officer Address is different<br>update it now.<br><b>Home Address:</b><br>3806 Gladstone Avenue<br>Riverside, Illinois 60546<br>United States | ent from the Home Address,<br>Officer Address<br>Country<br>United States<br>Street<br>542 Main Street<br>City<br>State/Province<br>Riverside<br>Zip/Postal Code<br>60546 | Club Actio  nage Club Members  anage Club Officers  Manage Cub Club Leader |
|----------------------------------------------------------------------------------------------------|----------------------------------------------------------------------------------------------------|----------------------------------------------------------------------------------------------------|----------------------------------------------------------------------------|
| Club Details                                                                                                    |                                                                                                    |                                                                                                    | Manage Delegates                                                           |
| escription                                                                                                    | Website                                                                                                    |                                                                                                    |                                                                            |

# If the information needs to be updated, enter the updates. If the information is correct, no changes need to be entered. When done Click "Save"

| <b>Details</b> Data Export            | Home Address:<br>3806 Gladstone Avenue<br>Riverside, Illinois 60546<br>United States | Officer Address<br>Country<br>United States<br>Street | •              | Club Actio          |   |
|---------------------------------------|--------------------------------------------------------------------------------------|-------------------------------------------------------|----------------|---------------------|---|
| count Name<br>ample Club For Training |                                                                                      | 542 Main Street                                       | :<br>//        | nage Club Members   |   |
| strict 1 J                            |                                                                                      | City                                                  | State/Province |                     |   |
| gion or Zone 🕕                        |                                                                                      | Riverside                                             | •              |                     |   |
| Zone 1                                |                                                                                      | Zip/Postal Code                                       |                | anage Club Officers |   |
| on ID 🚯                               |                                                                                      | 60546                                                 |                |                     |   |
| 00158                                 |                                                                                      |                                                       |                | Manage Cub Club     |   |
| uth Programs 🕕                        |                                                                                      |                                                       |                |                     |   |
|                                       |                                                                                      | Previous                                              | Save           | Leader              |   |
|                                       |                                                                                      |                                                       |                | Vanage Delegates    |   |
| Club Details                          |                                                                                      |                                                       |                |                     |   |
| escription                            | Website                                                                              |                                                       |                |                     | Ť |

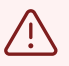

(i)

Alert! Specific permissions may take up to 24 hours to become effective. The time to create permissions and data shares takes longer the higher the level of position. Multiple District (longest time) down to the Club level (shortest). Club level permissions are generally available within 5 - 30 minutes.

20 Upon creation of the assignment a green "Success!" message will appear. Click the "X" to close the message.

| on ID Type                            | Success!<br>Success! - Note: portal user permissions may take ~ 24 hours to fully | activate            |
|---------------------------------------|-----------------------------------------------------------------------------------|---------------------|
|                                       | Naperville, Illinois 60565<br>United States                                       |                     |
| Details Data Export                   | Manage Club Officers                                                              | Club Actio          |
| count Name<br>ample Club For Training | Would you like to create another Officer Title Assignment?                        | nage Club Members   |
| rent Account ①<br>strict 1 J          | • Yes                                                                             |                     |
| gion or Zone ①                        | • No                                                                              | anage Club Officers |
| 00158                                 | Next                                                                              | Manage Cub Club     |
|                                       | Arts and Entertainment                                                            | Leader              |
|                                       | Charter Established Date 1                                                        |                     |

Select the "No" radio button to complete assigning officers.

Tip! The following steps repeat the process to add another "Official" title. This example is the Club Administrator. Skip to step 32 for completing officer assignments.

# 21 Select "Yes" to assign another officer. Select "No" to end adding officers.

| 200158                                                       | Lions Club        | Active        | 124 Any Place<br>Naperville, Illinois 60565<br>United States | 50     | :                   |
|--------------------------------------------------------------|-------------------|---------------|--------------------------------------------------------------|--------|---------------------|
| Club Details                                                 | Data Export       |               | Manage Club Officers                                         |        | Club Actio          |
| Account Name<br>Example Club                                 | e<br>For Training | Would you lik | e to create another Officer Title Assign                     | iment? | nage Club Members   |
| Parent Accoun<br>District 1 J<br>Region or Zone<br>SE Zone 1 | t <b>0</b>        | es<br>No      |                                                              |        | anage Club Officers |
| Lion ID <b>1</b><br>200158                                   |                   |               |                                                              | Next   |                     |
| Youth Program                                                | ns 🛈              | Spec          | and Entertainment                                            |        | Leader              |
| ✓ Club Det                                                   | ails              | Char<br>7/1   | ter Established Date 0<br>/2010                              |        | Manage Delegates    |

|                                                                     | United States                                              | ×                   |
|---------------------------------------------------------------------|------------------------------------------------------------|---------------------|
| • Details Data Export                                               | Manage Club Officers                                       | Club Actio          |
| count Name<br>ample Club For Training                               | Would you like to create another Officer Title Assignment? | nage Club Members   |
| rent Account ①<br>strict 1 J<br>gion or Zone ①<br>Zone 1<br>on ID ① | •<br>• Yes<br>• No                                         | anage Club Officers |
| 0158                                                                |                                                            | Manage Cub Club     |
| uth Programs 🔍                                                      | Arts and Entertainment                                     | Leader              |
|                                                                     | Charter Established Date ①<br>7/1/2010                     | Manage Delegates    |
| Club Details                                                        |                                                            |                     |
| escription                                                          | Website                                                    |                     |

# 23 Click here.

| 200158                         | Lions Club   | Active           | 124 Any Place<br>Naperville, Illinois 60565<br>United States | 50   | ,                   |
|--------------------------------|--------------|------------------|--------------------------------------------------------------|------|---------------------|
| Club Details                   | Data Export  |                  | Manage Club Officers                                         |      | Club Actio          |
| Account Name<br>Example Club   | For Training | When Should T    | 'his Assignment Begin?                                       |      | nage Club Members   |
| Parent Account<br>District 1 J | 0            | Current Lio      | n Year                                                       |      |                     |
| Region or Zone                 | 0            | Upcoming         | Lion Year                                                    |      | anage Club Officers |
| Lion ID 🕕 200158               |              |                  | Previous                                                     | Next | Managa Cub Club     |
| Youth Programs                 | 5 0          | Specie<br>Arts a | any Description 😈<br>and Entertainment                       |      | Leader              |
|                                |              | Charte<br>7/1/:  | er Established Date 🕚<br>2010                                |      |                     |
| ✓ Club Deta                    | ails         |                  |                                                              |      | Manage Delegates    |

|                                                 | United States                                     | ×                   |
|-------------------------------------------------|---------------------------------------------------|---------------------|
| Details Data Export                             | Manage Club Officers                              | Club Actio          |
| count Name<br>ample Club For Training           | When Should This Assignment Begin?                | nage Club Members   |
| rent Account ① strict 1 J gion or Zone ① Zone 1 | •<br>• Current Lion Year<br>• Upcoming Lion Year  | anage Club Officers |
| 00158                                           | Previous                                          | Manage Cub Club     |
| uth Programs 🕚                                  | Specially Description 🐨<br>Arts and Entertainment | Leader              |
|                                                 | Charter Established Date 0<br>7/1/2010            |                     |
| Club Details                                    |                                                   |                     |
| escription                                      | Website                                           |                     |

# Click this dropdown.

| on ID<br>00158                             | Type<br>Lions Club | Status<br>Active         | Billing Address<br>124 Any Place<br>Naperville, Illinois 60565<br>United States | Active Memb<br>50 | er Count            |
|--------------------------------------------|--------------------|--------------------------|---------------------------------------------------------------------------------|-------------------|---------------------|
| ) Details                                  | Data Export        |                          | Manage Club Officers                                                            |                   | Club Actio          |
| count Name<br>ample Club f                 | For Training       | What is the Of           | ficer and Title Type for this title?                                            |                   | nage Club Members   |
| rent Account<br>strict 1 J<br>gion or Zone | 0                  | Title Type               | (                                                                               | ;                 | anago Club Officers |
| Zone 1<br>on ID <b>()</b><br>00158         |                    | Official                 |                                                                                 | ÷                 |                     |
| uth Programs                               | 0                  | Officer<br>Administrator | ·                                                                               |                   | Aanage Cub Club     |
|                                            |                    | Charte<br>7/1/:          | 2010                                                                            | N                 | Nanage Delegates    |

|                              | United States                                      |                     |
|------------------------------|----------------------------------------------------|---------------------|
|                              | Manage Club Officers                               |                     |
| Details Data Export          |                                                    | Club Actio          |
| count Name                   | What is the Officer and Title Type for this title? |                     |
| ample Club For Training      | * Officer Type                                     | nage Club Members   |
| rent Account ①<br>strict 1 J | Administrator                                      |                     |
| gion or Zone 🕕               | * Title Type 🚯                                     | C 1 07              |
| Zone 1                       | Official 🗘                                         | anage Club Officers |
| on ID <b>0</b>               |                                                    |                     |
| uth Programs                 | Previous                                           | Manage Cub Club     |
|                              |                                                    | Leader              |
|                              | Charter Established Date 🕚                         |                     |
|                              | 7/1/2010                                           |                     |
| Club Details                 |                                                    |                     |
| ascription                   | Website                                            |                     |

# 27 Select the title and the members to assign to the title.

| 00158                      | Lions Club   | Manage Club Officers              |                     |
|----------------------------|--------------|-----------------------------------|---------------------|
|                            |              | * Officer Title                   | ▲<br>               |
| Details                    | Data Export  | Club Administrator                | Club Actio          |
| an unt Name                |              | Please select a choice.           |                     |
| ample Club                 | For Training | Active Members                    | nage Club Members   |
| rent Account<br>strict 1 J | 0            | 50 of 50 items • 0 items selected |                     |
| gion or Zone               | 0            | Q pearch this list                | Lange Club Officers |
| Zone 1                     |              | Full Name 🗸 Member ID 🗸           | anage Club Officers |
| on ID 🕕<br>00158           |              | Example Member Eight 26691558     |                     |
| uth Programs               | • •          | Eighteen 26691568                 | Manage Cub Club     |
|                            |              | Example Member Eleven 26691561    |                     |
|                            |              | Example Member                    | Aanage Delegates    |
| Club Deta                  | ails         |                                   |                     |

|                                         | Full Name 🗸 🗸                  | Member ID 🗸 🗸 | ▲                   |
|-----------------------------------------|--------------------------------|---------------|---------------------|
| <b>Details</b> Data Export              | Example Member Forty-<br>Four  | 26691594      | Club Actio          |
| count Name                              | Example Member Four            | 26691554      |                     |
| ample Club For Training<br>rent Account | Example Member<br>Fourteen     | 26691564      | nage Club Members   |
| gion or Zone ①                          | Example Member Thirty-<br>Four | 26691584      | anage Club Officers |
| on ID <b>0</b><br>00158                 | Example Member<br>Twenty-Four  | 26691574      |                     |
| uth Programs 🕚                          |                                |               | Leader              |
|                                         |                                | Previous Next |                     |
| Club Details                            |                                |               | ▼ Manage Delegates  |
| escription                              | Website                        |               |                     |

#### Click "No" to skip adding an Officer address.

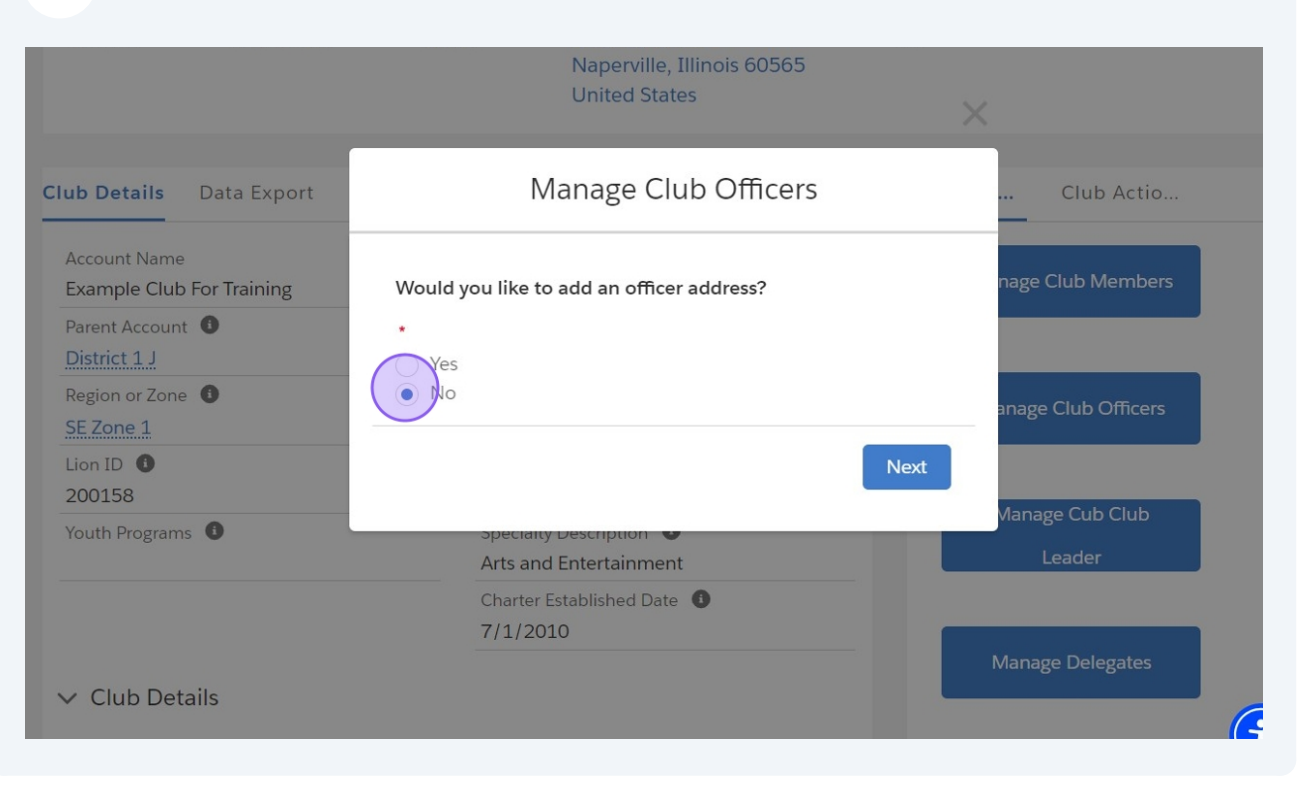

#### 30 Click "Next"

|                                              | United states                             | ×                   |
|----------------------------------------------|-------------------------------------------|---------------------|
| <b>Details</b> Data Export                   | Manage Club Officers                      | Club Actio          |
| count Name<br>ample Club For Training        | Would you like to add an officer address? | nage Club Members   |
| rent Account  strict 1 J gion or Zone Zone 1 | •<br>Ves<br>• No                          | anage Club Officers |
| 00158<br>uth Programs                        | Specially Description                     | Manage Cub Club     |
|                                              | Arts and Entertainment                    | Leader              |
|                                              | Charter Established Date ①<br>7/1/2010    |                     |
| Club Details                                 |                                           | Manage Delegates    |
| escription                                   | Website                                   |                     |

#### 

**31** Upon creation of the assignment a green "Success!" message will appear. Click the "X" to close the message.

| Endin                      |              | 114111116                                                                             |                     |
|----------------------------|--------------|---------------------------------------------------------------------------------------|---------------------|
| on ID<br><b>)0158</b>      | Type<br>Lior | Success!<br>Success! - Note: portal user permissions may take ~ 24 hours to fully act | tivate              |
|                            |              | Naperville, Illinois 60565<br>United States                                           |                     |
| ) Details                  | Data Export  | Manage Club Officers                                                                  | Club Actio          |
| count Name<br>ample Club I | For Training | Would you like to create another Officer Title Assignment?                            | nage Club Members   |
| rent Account               | 0            | •<br>Yes                                                                              |                     |
| <b>Zone 1</b>              | •            | Next                                                                                  | anage Club Officers |
| )0158<br>uth Programs      | 0            | Specially Description                                                                 | Vanage Cub Club     |
|                            |              | Charter Established Date                                                              |                     |

#### **32** Select "No" to complete adding officers. Click "Next"

|                                               | United States                                                  | ×                    |
|-----------------------------------------------|----------------------------------------------------------------|----------------------|
| <b>Details</b> Data Export                    | Manage Club Officers                                           | Club Actio           |
| count Name<br>ample Club For Training         | Would you like to create another Officer Title Assignment?     | nage Club Members    |
| rent Account  strict 1 J gion or Zone  Zone 1 | •<br>Yes<br>No                                                 | anage Club Officers  |
| 00158<br>uth Programs                         | Specially Description                                          | J<br>Manage Cub Club |
|                                               | Arts and Entertainment<br>Charter Established Date<br>7/1/2010 |                      |
| Club Details                                  |                                                                | Manage Delegates     |
| escription                                    | Website                                                        |                      |

# **Review The Officer Assignment**

# Tip! Reviewing Officer Assignments. This section shows how to review the assignments of officers.

#### **33** Click "View Club Officers"

í

| gion or Zone 🔮            | Club Specialty              | Manage Club Officers   |
|---------------------------|-----------------------------|------------------------|
| Zone 1                    | Cultural                    |                        |
| on ID 🚯                   | Club Sub-Specialty 🕕        |                        |
| 00158                     |                             |                        |
| uth Programs 🚯            | Specialty Description (1)   | Manage Cub Club        |
|                           | Arts and Entertainment      | Leader                 |
|                           | Charter Established Date  🖲 |                        |
|                           | 7/1/2010                    |                        |
|                           |                             | Manage Delegates       |
| Club Details              |                             |                        |
|                           |                             |                        |
| escription                | Website                     |                        |
|                           |                             | View Delegates         |
| Address                   |                             |                        |
| Address                   |                             |                        |
| ling Address              |                             |                        |
| 24 Any Place              |                             | View Club Officers     |
| aperville, Illinois 60565 |                             |                        |
| nited States              |                             |                        |
| ipping Address            |                             | Club Me Club Offic Mor |
| 24 April Diaco            |                             |                        |

# **34** Select the assignment to review. Current, Past, Future and Click "Next"

| gion or Zone 🕚                                            | Club Specialty 🕕<br>Cultural                           | Manage Club Officers |
|-----------------------------------------------------------|--------------------------------------------------------|----------------------|
| on ID 0<br>)0158                                          | View Club Officers                                     | Manage Cub Club      |
| uth Programs 0                                            | Which Officers Would You Like To See?                  | Leader               |
| Club Details                                              | Current Officers     Past Officers     Future Officers | Janage Delegates     |
| escription                                                | 1                                                      | Next View Delegates  |
| Address                                                   |                                                        |                      |
| ling Address<br>24 Any Place<br>aperville, Illinois 60565 |                                                        | View Club Officers   |
| nited States                                              |                                                        | Club Mem Club Offic  |
| ipping Address<br>24 Any Place                            |                                                        |                      |

# The list of officers is displayed

| Region or Zone  SE Zone 1 Lion ID 200158 Youth Programs                                                                                | 0 | Exam<br>ple<br>One  | Club<br>Secret<br>ary         | Sep | Jun | sben1<br>1@ms<br>n.com | 404<br>535-<br>676<br>7       | anage Club Officers Manage Cub Club |
|----------------------------------------------------------------------------------------------------|---|---------------------|-------------------------------|-----|-----|------------------------|-------------------------------|-------------------------------------|
|                                                                                                    |   | Exam<br>ple<br>One  | Club<br>Presid<br>ent         | Sep | Jun | sben1<br>1@ms<br>n.com | 404<br>535-<br>676<br>7       | Leader<br>Aanage Delegates          |
| ✓ Club Details Description                                                                                                    |   | Exam<br>ple<br>Four | Club<br>Admi<br>nistrat<br>or | Sep | Jun | sben1<br>1@ms<br>n.com | (555<br>)<br>265-<br>554<br>4 | View Delegates                      |
| <ul> <li>Address</li> <li>Billing Address</li> <li>124 Any Place</li> <li>Naperville, Illinois 60565</li> <li>United States</li> </ul> |   |                     |                               |     | Pre | vious                  | Next                          | /iew Club Officers<br>▼             |
| Shipping Address<br>124 Any Place                                                                                                    |   |                     |                               |     |     |                        | С                             | Club Mem Club Offic M               |

### Click the "X" to Close this window

| count Name<br>ample Club For Training                   | Ty<br>Li            | pe 🚯<br>ons Club              |        |       |                        |                               | nage Club Members          |
|---------------------------------------------------------|---------------------|-------------------------------|--------|-------|------------------------|-------------------------------|----------------------------|
| rent Account <sup>①</sup>                               |                     | Vie                           | w Club | Offic | ers                    |                               |                            |
| gion or Zone<br>Zone 1<br>on ID<br>0158<br>uth Programs | Exan<br>ple<br>One  | n Club<br>Secret<br>ary       | Sep    | Jun   | sben1<br>1@ms<br>n.com | 404<br>535-<br>676<br>7       | anage Club Officers        |
|                                                         | Exan<br>ple<br>One  | n Club<br>Presid<br>ent       | Sep    | Jun   | sben1<br>1@ms<br>n.com | 404<br>535-<br>676<br>7       | Leader<br>Manage Delegates |
| Club Details                                            | Exan<br>ple<br>Four | Club<br>Admi<br>nistrat<br>or | Sep    | Jun   | sben1<br>1@ms<br>n.com | (555<br>)<br>265-<br>554<br>4 | View Delegates             |
| Address                                                 |                     |                               |        | Pre   | vious                  | Next                          | liew Club Officers         |

### 37 Click "Home"

|                                           | ion Poi             | rtal             | Search                                                                         |                       | Search 🏚 😩         |
|-------------------------------------------|---------------------|------------------|--------------------------------------------------------------------------------|-----------------------|--------------------|
| (H                                        | lome                | Membership       | ✓ Service ✓                                                                    | Learn                 | More ~             |
| Exar                                      | nt<br>nple Club For | r Training       |                                                                                |                       | + Follow           |
| Lion ID<br>200158                         | Type<br>Lions Club  | Status<br>Active | Billing Address<br>124 Any Place<br>Naperville, Illinois 6056<br>United States | Active Me<br>50<br>55 | mber Count         |
| Club Details                              | Data Export         | Club Statements  | Club Service Activities                                                        | More Member           | Club Acti          |
| Account Name<br>Example Club For Training |                     |                  | D                                                                              | Ма                    | anage Club Members |
| Parent Accoun                             | t                   | Active           | Member Count                                                                   |                       |                    |

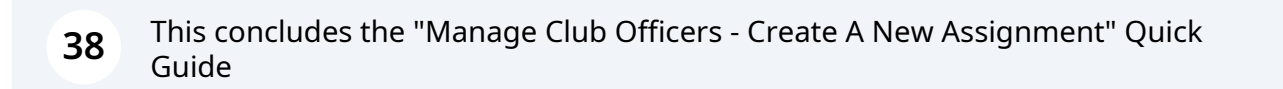

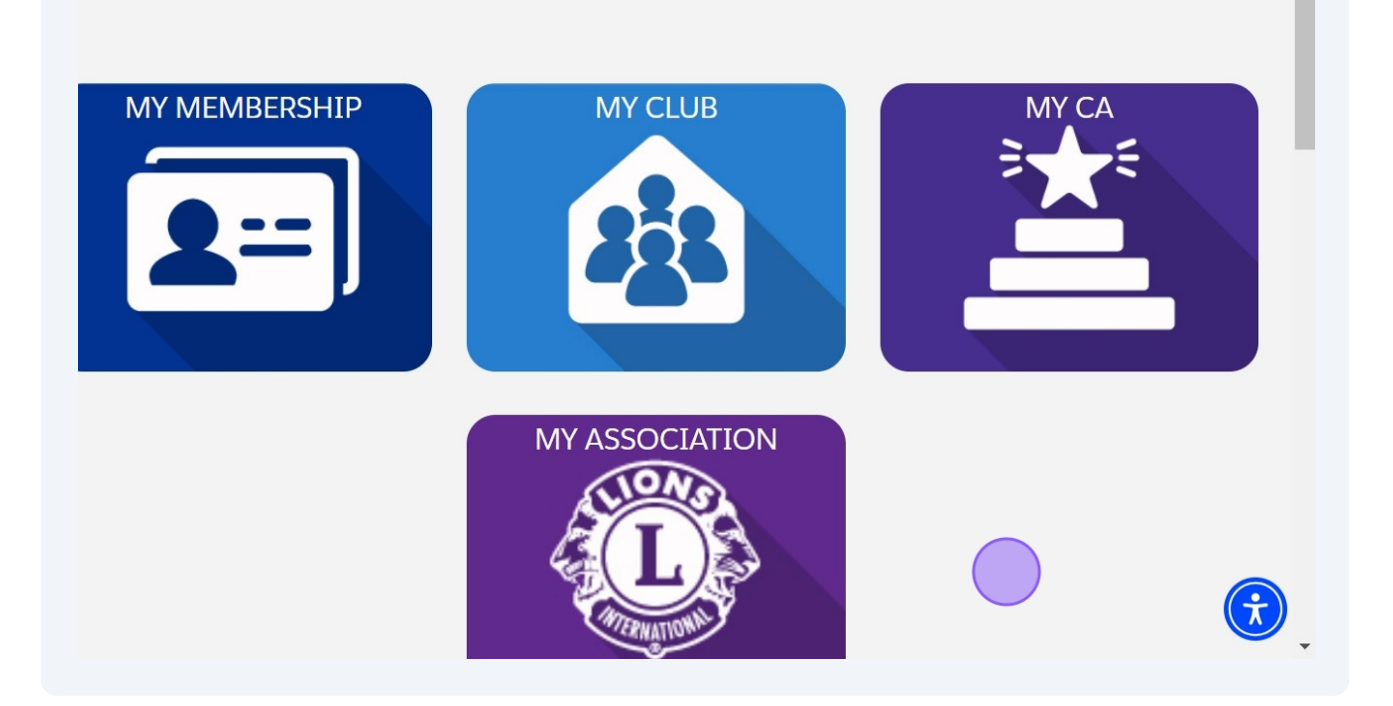